## **SoftBank**

## iPadフィルタリング設定方法

iPadをお子さまが安心してご利用いただけるよう、インターネットの利用を制限(フィルタリング)します。以下の手順にて、 保護者の方による設定をお願いいたします。

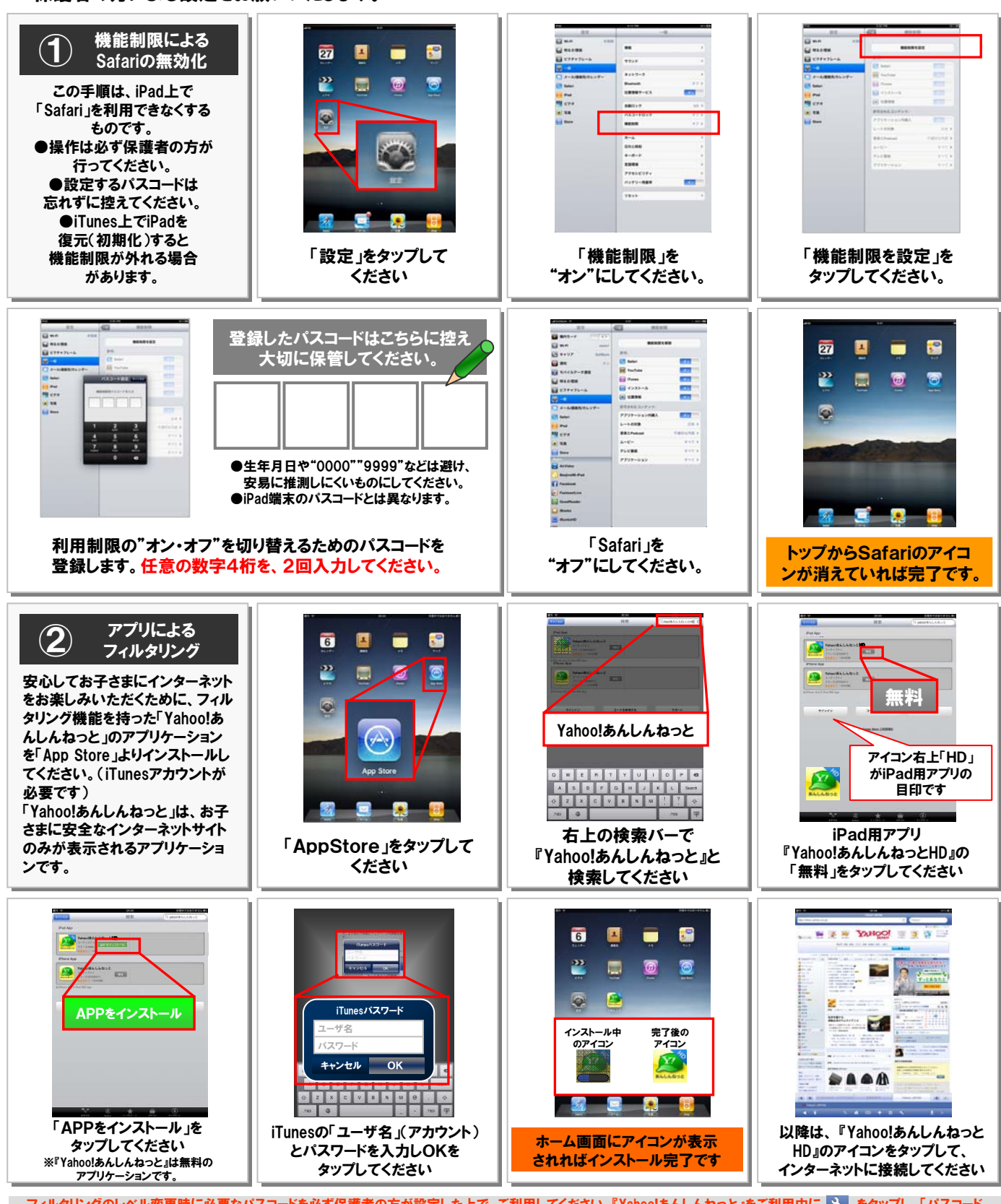

フィルタリングのレベル変更時に必要なバスコードを必ず保護者の方が設定した上で、ご利用してください。『Yahoo!あんしんねっと』をご利用中に の設定変更」から変更が可能です。フィルタリングレベルの初期設定は「小学生モード」に設定されています Apple, Appleのロゴ、 Phone, IPod touch, Macは、米国なよび他の国々で登録されたApple Inc.の登録意味です。その他、本紙に試験されている会社名なよび商品・サービス名は、各社の商標または登録意様です。